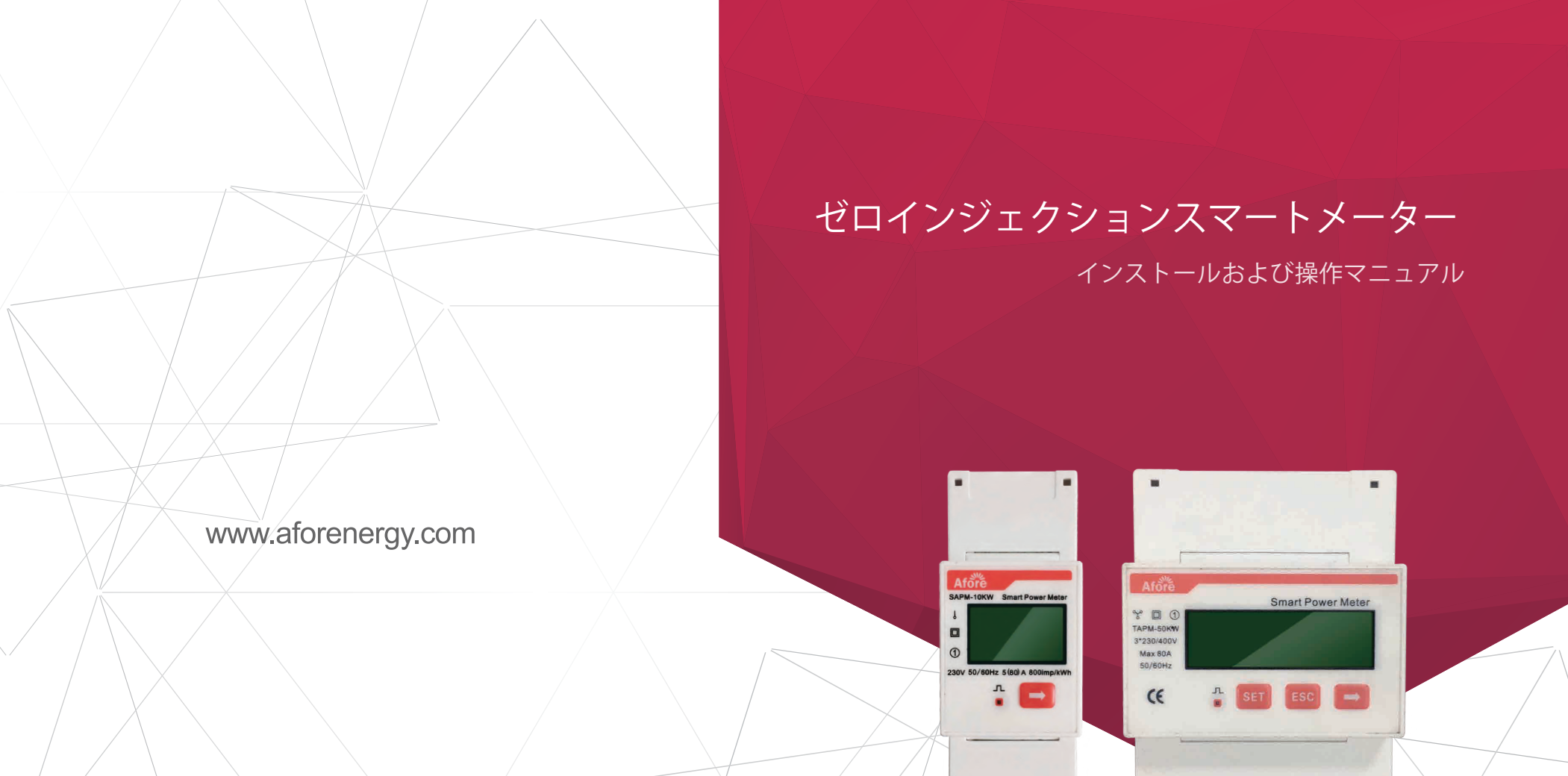

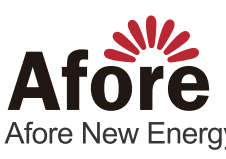

Afore New Energy Technology (Shanghai) Co., Ltd. 86–21–54326236 + 86–21–54326136 info@aforenergy.com Building 7, No.333 Wanfang Rd, Minhang District, Shanghai, China. 201112

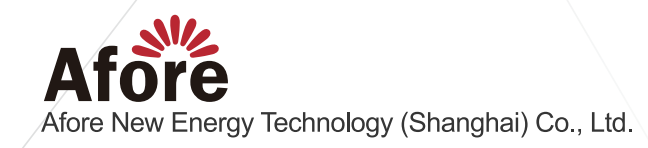

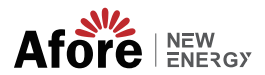

目次

| 1. 本マニュアルについて1                                                                                                    |
|----------------------------------------------------------------------------------------------------|
| 2. パラメータ                                                                                                    |
| 3. ゼロインジェクション接続                                                                                                    |
| 4. スマートメーターを単相システムに接続する       5         4.1 システム図       5         4.2 インバータ設定       6         4.3 単相システム配線図       7 |
| 5. 単相インバータ ゼロインジェクション FAQ7                                                                                          |
| 6. スマートメーターの表示内容の説明                                                                                                 |
| 7. スマートメーターを三相システムに接続する                                                                                             |
| 8. 三相インバータ ゼロインジェクション FAQ                                                                                           |
| 9. スマートメーターの表示内容の説明                                                                                                 |
| 10. ラブルシューティング                                                                                                    |

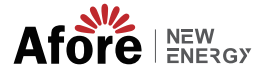

### 1. 本マニュアルについて

Aforeのスマートメーターは、系統連系インバータ向けに設計されたインテリジェントな制御装置です。その主な機能は、発電量と消費量を測定し、RS485通信を通じてデータをインバータに送信し、インバータの発電電力がユーザーの負荷以下であることを確保することです。 系統連系へ電力を供給しないという目的です。

本書は、以下のAforeのスマートメーターの設置、操作、保守について説明します。

三相システムアプリケーションの場合 SAPM-10kW 三相システムアプリケーションの場合 TAPM-50kW, TAPM-130kW

## 2. パラメータ

| Туре                              | SAPM-10KW      | TAPM-50KW      | TAPM-130KW                  |
|-----------------------------------|----------------|----------------|-----------------------------|
| Power (kW)                        | 10             | 50             | 130                         |
| Max Power ( kW )                  | 18             | 55             | 150                         |
| Accuracy(%)                       | 1              | 1              | 1                           |
| Rating voltage ( V )              | 230            | 230/400        | 230/400                     |
| Voltage Range ( V )               | 184-253        | 320-440        | 320-440                     |
| Rating Current ( A )              | 50             | 72.5           | 200(MAX 5000)               |
| Max Current ( A )                 | 80             | 80             | 220(MAX 5000)               |
| Connection For Measurement ( Hz ) | Direct Connect | Direct Connect | Via CT(current transducers) |
| Frequency Range(Hz)               | 45-65          |                | 45-65                       |
| Grid Type                         | L+N            |                | 3P+N                        |
| Communication                     | RS485          |                | RS485                       |
| Dimmension (W,L,H , mm)           | 36 x 98 x 65   | 72 ×           | x 100 x 65                  |
| IP                                |                | IP20           |                             |
| Installation                      |                | 35mm Rail      |                             |

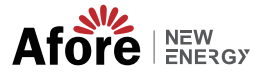

ゼロインジェクション接続

02

a. 単相スマートメーター

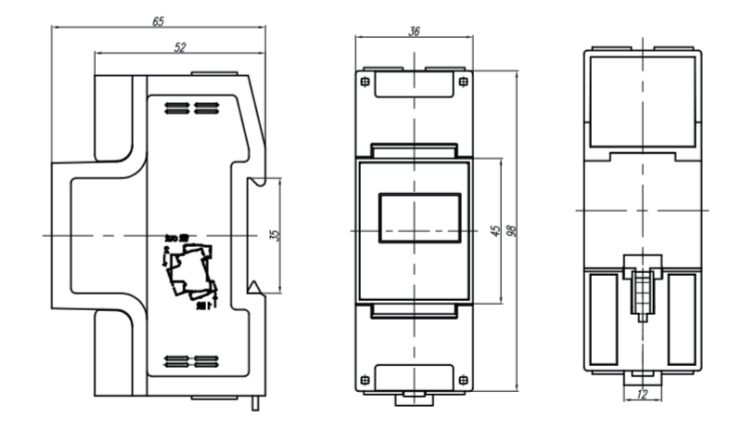

**b.** 三相スマートメーター

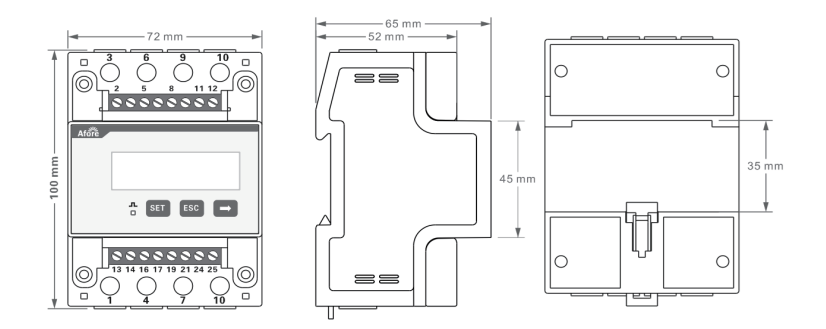

3. ゼロインジェクション接続

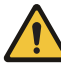

注意: 1. スマートメーターとインバーター間はCAT5/CAT6ケーブルを使用してください 。ケーブルの最大長は300m超えないください。 2. インバーターのメーター接続 メーターはインバータのゼロインジェクションポート(RJ45端子)に接続する必要 があります。

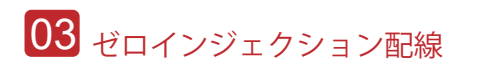

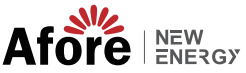

RJ45 単相インバータのピン順序

| 568B Standard |       |  |  |
|---------------|-------|--|--|
| 1. 白緑         | 5. 白青 |  |  |
| 2. 緑          | 6. 橙  |  |  |
| 3. 白橙         | 7. 白茶 |  |  |
| 4. 青          | 8. 茶  |  |  |

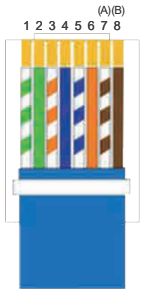

三相 3-25kW インバーター用ゼロインジェクションオン コネクタ配線

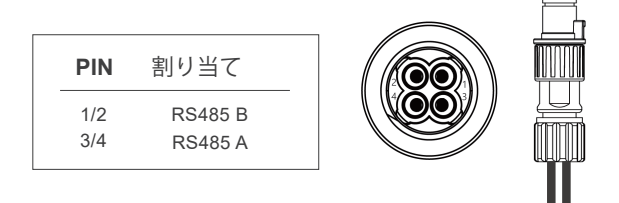

三相 30-60kW インバータの RJ45 ピン順序

| 5688  | 3 Standard |
|-------|------------|
| 1. 白橙 | 5. 白青      |
| 2. 橙  | 6. 緑       |
| 3. 白青 | 7. 白茶      |
| 4. 青  | 8. 茶       |

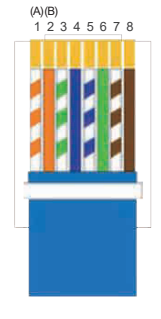

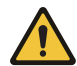

注意:

1. 単相インバータの場合は、以下のピン順序に従ってください。 RS485A (ピン7) から単相メーター (ピン24) RS485B (ピン 8) から単相メーター (ピン25)

- 2. 三相 3-25kW インバーターの場合は、以下のピン順序に従ってください。 RS485A (ピン 3 / 4) から三相メーター (ピン 24) RS485B (ピン 1 / 2) から三相メーター (ピン25)
- 3. 三相 30-60kW インバーターの場合は、以下のピン順序に従ってください。 RS485A (ピン1) から三相メーター(ピン24) RS485B (ピン 2) から三相メーター(ピン25)

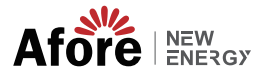

ゼロインジェクション配線 04

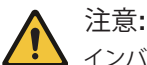

インバータとスマートメーター間の距離は100M未満が推奨されます。 100Mを超える場合、スマートメーターの24Aと25Bの間に120Ωの抵抗 器を並列する必要があります。

単相スマートメーター

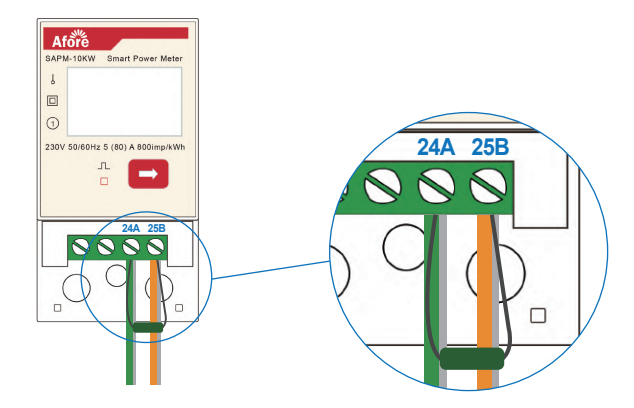

三相スマートメーター

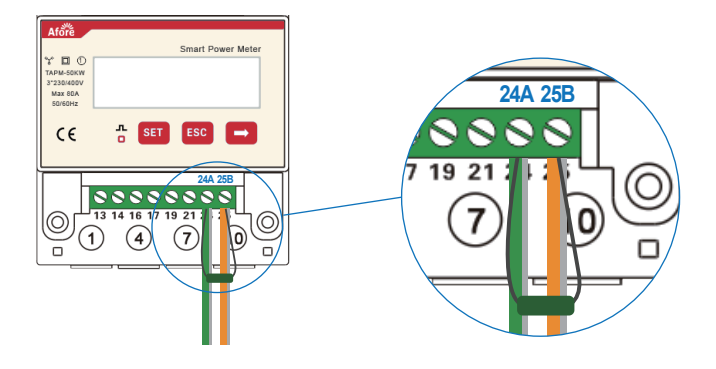

A. スマートメーターを単相システムに接続する
 4.1 システム図

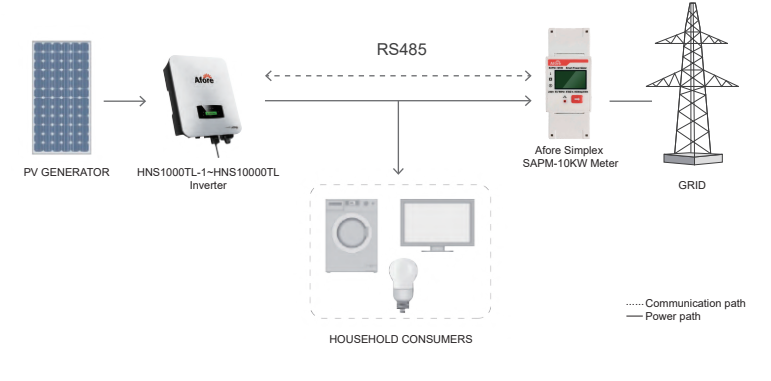

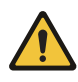

注意: 負荷が10kWを超える場合はCTの追加が必要になります。 下の図を参照してください:

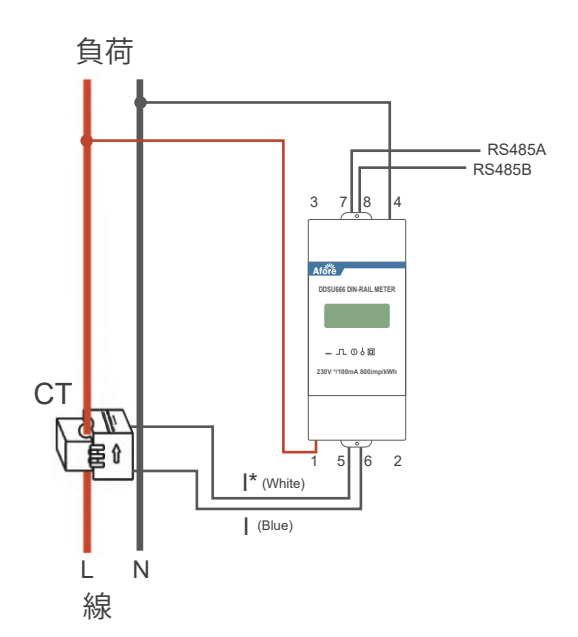

#### 4.2 インバータ設置

NEW

Step 1

Afore

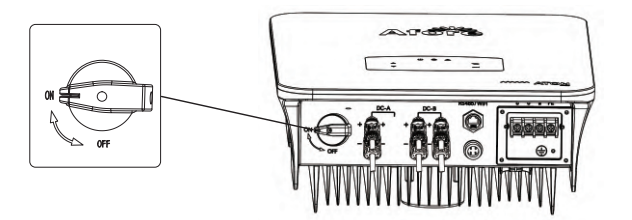

Step 2

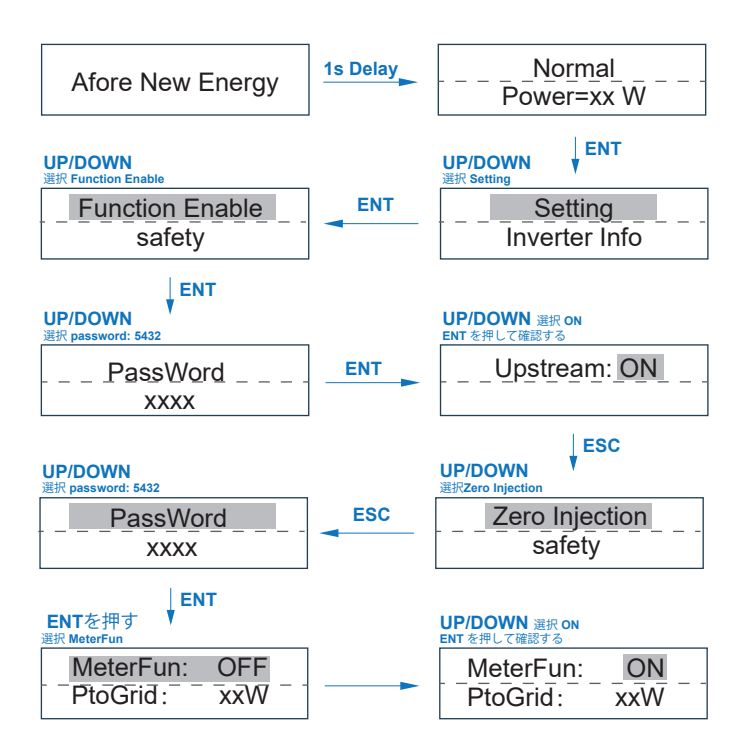

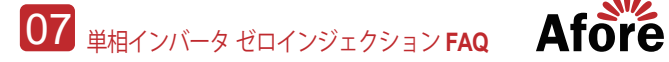

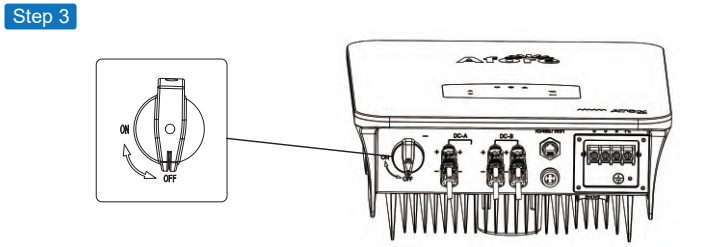

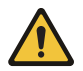

注意: 「ゼロインジェクション」機能を作動させた後、インバータを再起動してください。

## 4.3 単相システムの配線図

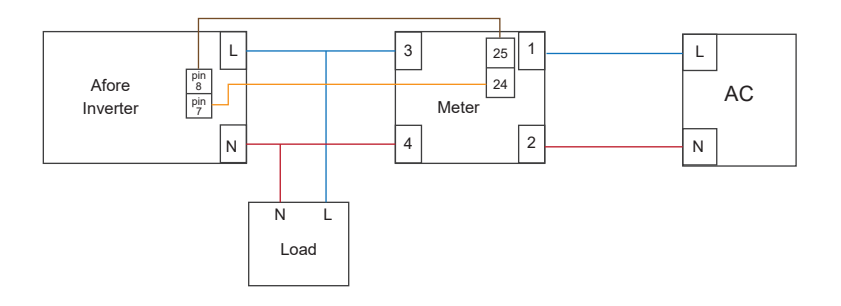

## 5. 単相インバーターゼロインジェクションFAQ

a. スマートメーターとインバーター間の配線が完了後、スマートメーターの電力表示P とインバータPac表示が同期します。

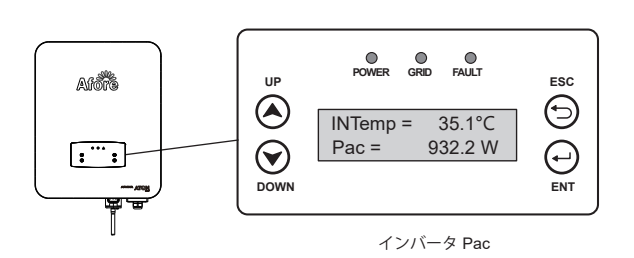

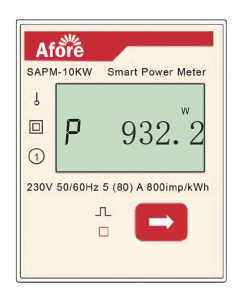

単相スマートメーター

b.ゼロインジェクション機能が作動しない場合、または通信ケーブルが正しく接続されていない場合、インバータに表示される電力は Pac=0W となります。

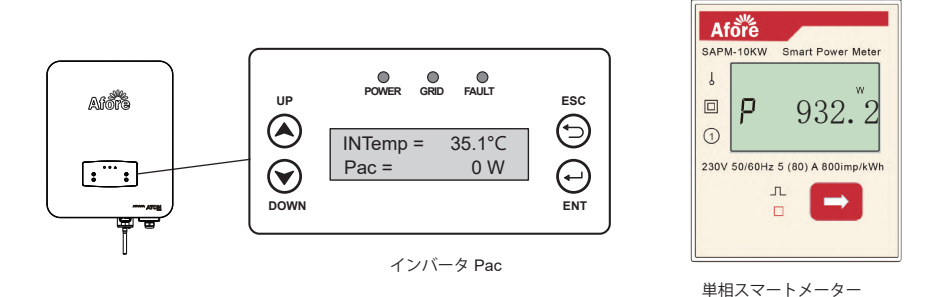

c. スマートメーターのピン順序が間違って配線されている場合、スマートメーター とインバータPacはマイナスの値を表示します。

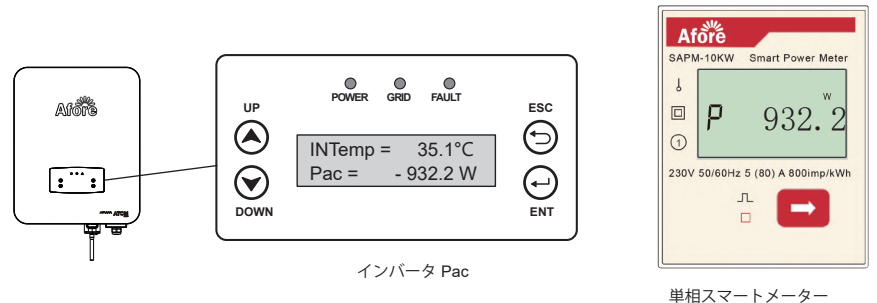

甲柏スマートメーター

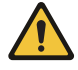

Afore NEW ENERGY

> 注意: スマートメーターのボタンは長押しができません、断続的に押すこと しかできない。そうしないとメーターがロックされます。

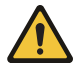

注意:

系統側の変動により、スマートメーターとインバータ間でデータ遷移遅延 が発生する場合があります。また、スマートメーターとインバータに表示 される値も異なります。

## 6. Explanation of Smart Meter Display Content

| Page   | 内容                                                                        | 説明           |
|--------|---------------------------------------------------------------------------|--------------|
| Page1  | U 230. 0                                                                  | AC 電圧        |
| Page2  | I 5.000                                                                   | AC 電流        |
| Page3  | P 1.100                                                                   | AC 電力        |
| Page4  | FT 1.000                                                                  | 力率           |
| Page5  | F 50.00                                                                   | 交流周波数        |
| Page6  | $\begin{bmatrix} \text{Elmp.} & & \\ 000 \ 1. \ 20 \end{bmatrix}$         | 総消費電力        |
| Page7  | $\begin{bmatrix} \text{Eexp.} & \text{Wh} \\ 000 \ 1. \ 00 \end{bmatrix}$ | 総供給電力        |
| Page8  | Modbus                                                                    | Modbus 通信    |
| Page9  | 8n1                                                                       | 8 通信データポジション |
| Page10 | о.<br>011                                                                 | 通信アドレス       |
| Page11 | baud-3                                                                    | ボーレート        |

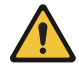

Note:

ボタンを長時間押しますとデフォルト設定を変更しますので、 ご注意ください。

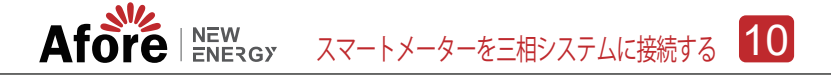

7. 三相システムとスマートメータの接続

7.1 システム図

a. APM-50KWスマートメーターを使用した三相システム

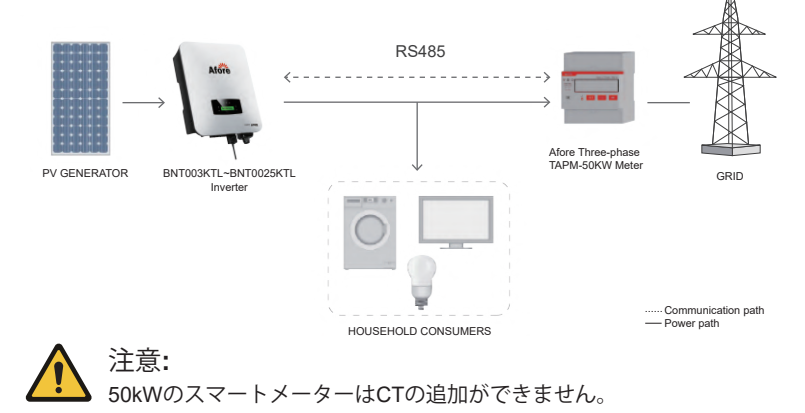

b. TAPM-130KWスマートメーターを使用した三相システム

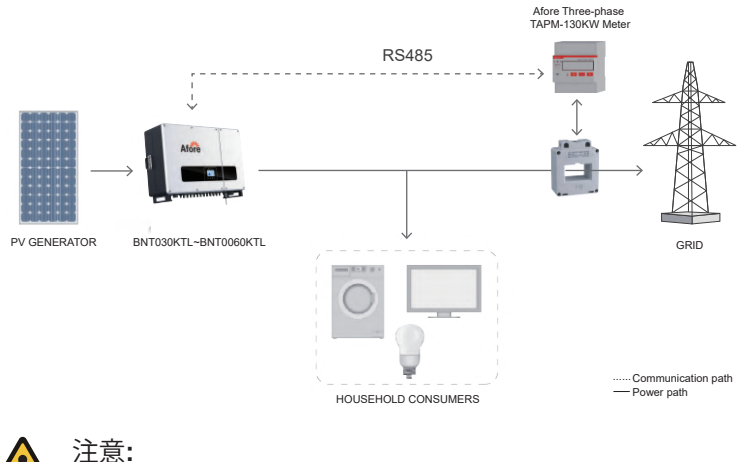

### 7.2 三相3-25kW インバータ設定

Step 1

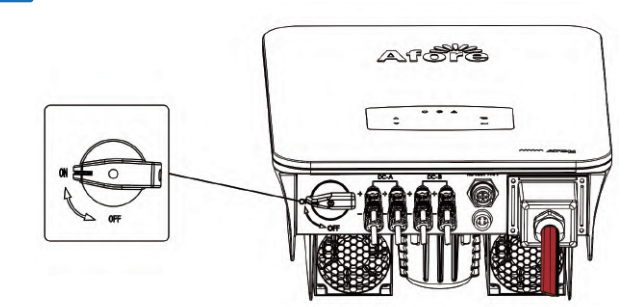

Step 2

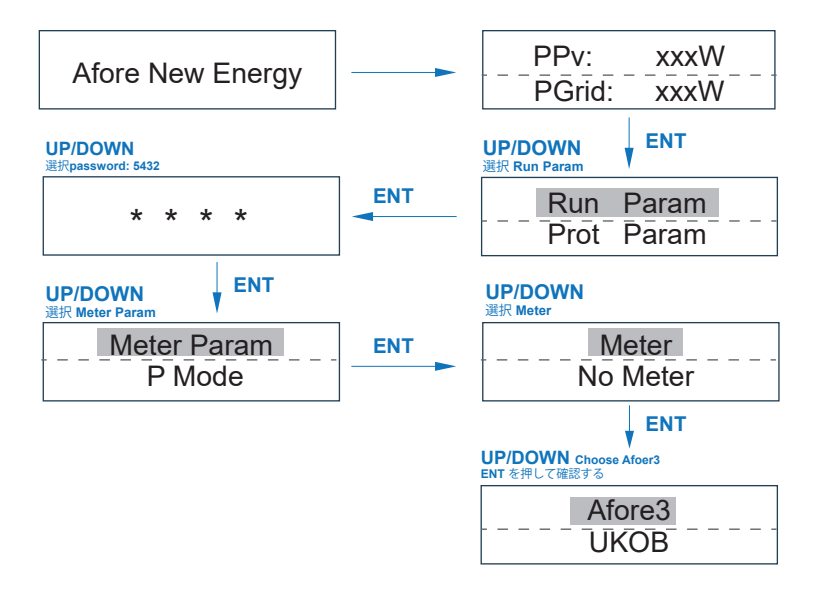

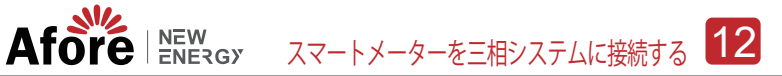

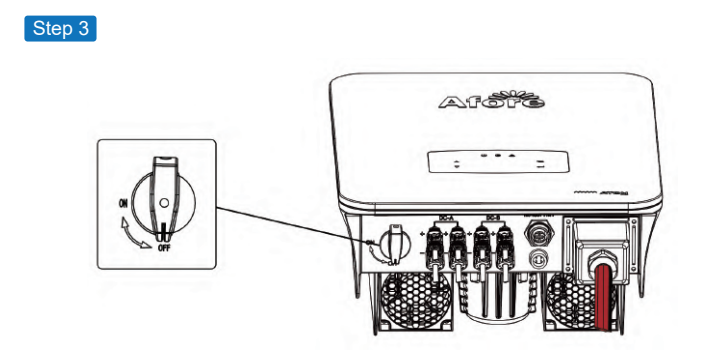

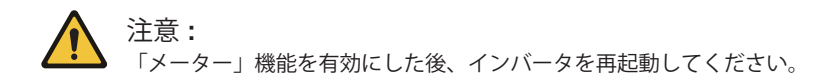

7.3 三相 30-60kW インバータ設定

Step 1

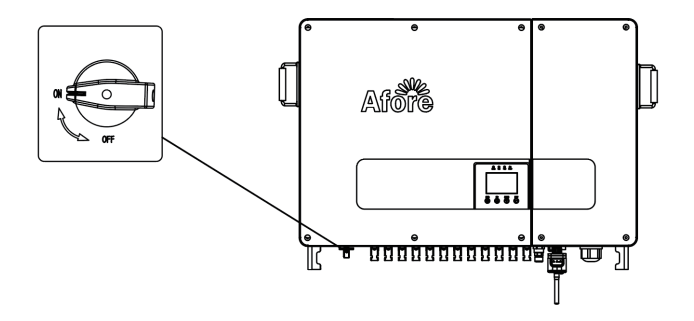

13 スマートメーターを三相システムに接続する

Afore New ENERGY

Step 2

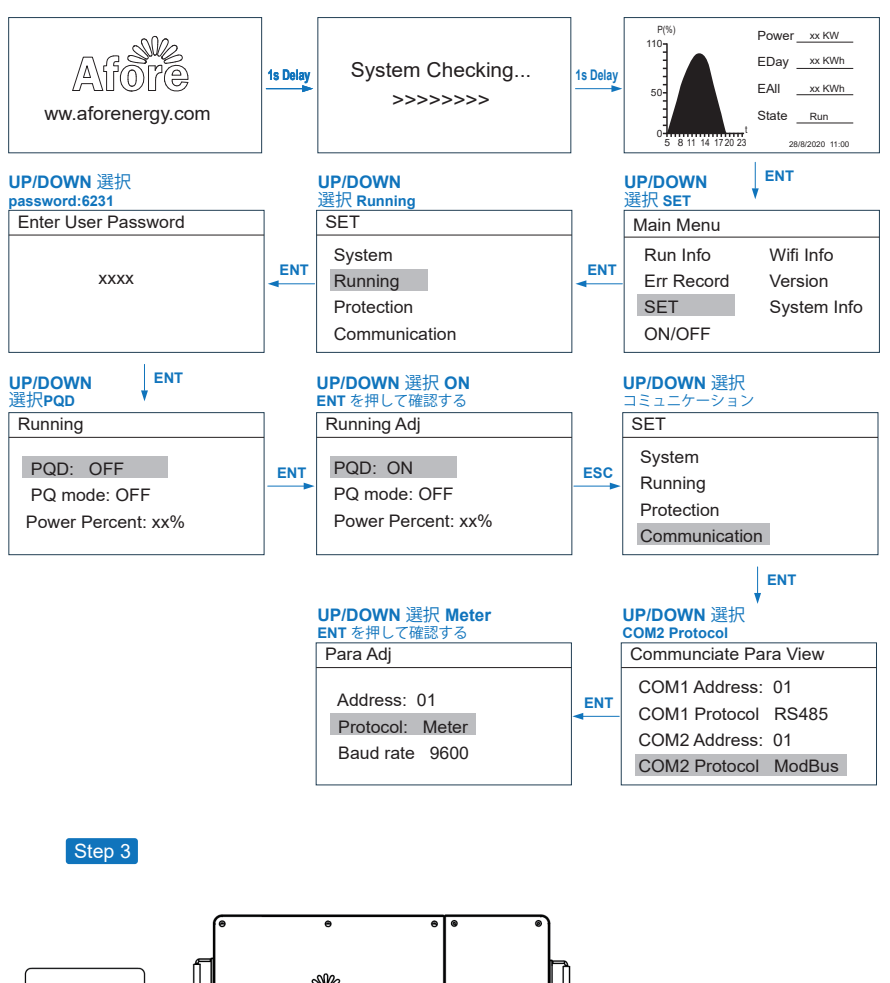

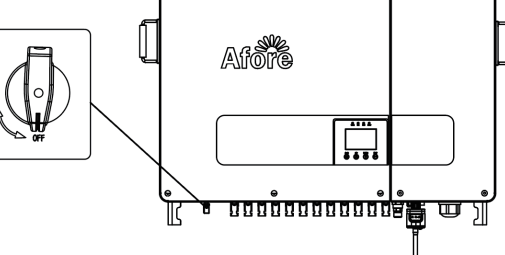

注意: 「PQD」機能を有効にした 後、パワーコンディショナ を再起動してください。

### 7.4 複数インバータシステム接続設定

#### a. 三相 3-25kW設定

| Afore New Energy                       | <b>─</b> ► | PPv: xxxW<br>PGrīd: xxxW                 |
|----------------------------------------|------------|------------------------------------------|
| <b>UP/DOWN</b><br>PW選択: 5432           | 7          | UP/DOWN<br>選択 Run Param                  |
| * * * *                                | ENT        | Run Param<br>Prot Param                  |
| UP/DOWN<br>選択 Meter Param              | -          | UP/DOWN<br>選択 Meter                      |
| P Mode                                 |            | No Meter                                 |
| UP/DOWN                                | -          | ENT<br>UP/DOWN 選択Afoer3                  |
| 選択 Com Param<br>Com Param<br>Run Infor | ESC        | ENT を押して確認する<br>                         |
| UP/DOWN<br>選択Meter Param               |            | UP/DOWN<br>選択Parallel                    |
| P Mode                                 | ENT        | Wifi<br>Parallel                         |
| UP/DOWN<br>設置PCS数量2,3410               | _          | UP/DOWN ENT<br>選択on                      |
| Inv-Amout 2<br>M/S Master              | ENT        | P Enavble OFF<br>ON                      |
|                                        | _          | UP/DOWN<br>PCSアドレスの設定1.2.39 ENT を押して確認する |
| M/S Master Addr 0                      | ENT        | Addr 1<br>Inv-Amout 2                    |
| <br>注意 <b>:</b>                        |            |                                          |

複数のインバータ システムの場合、マスター インバータのアドレスを1に設定し、 SalveインバータAddrアドレスを2、3、4に設定します。……別々に設定します。

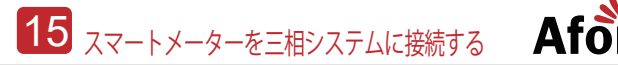

b. 三相30-60kWの設定

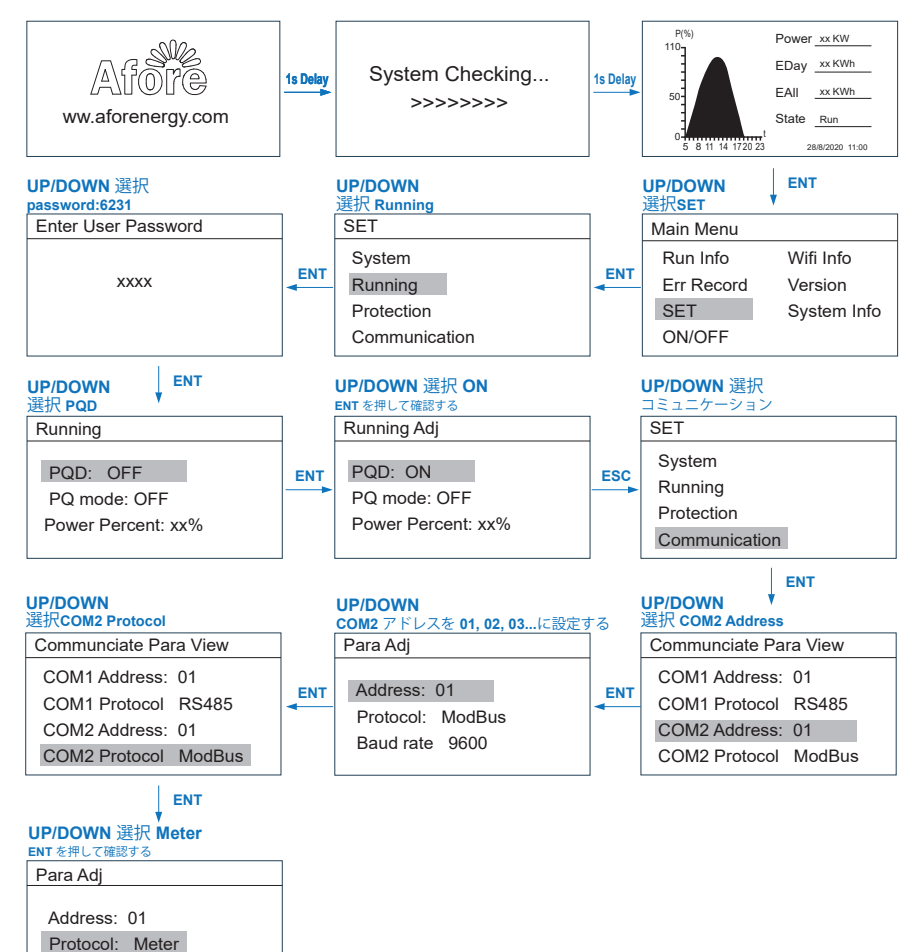

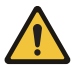

Baud rate 9600

注意:

1. 複数のインバータ システムでは、マスターインバーターCOM 2アドレスを 1に設定し、SalveインバーターCOM 2アドレスを2、3、4に設定します…別々に。

2. インバーターの総電力は、50kW(TAPM-50kW)/ 130kW(TAPM-130kW)を 超えてはいけません。

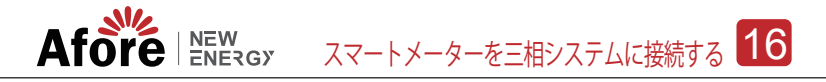

7.5 配線図

a. 三相スマートメータ(TAPM-50kW) 配線図

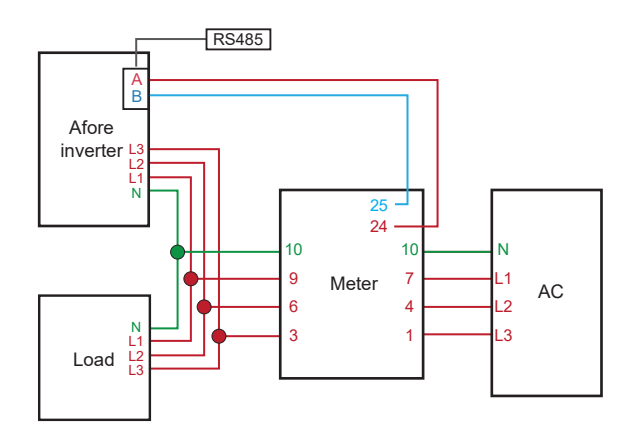

#### b. 三相スマートメータ(TAPM-130kW)配線図

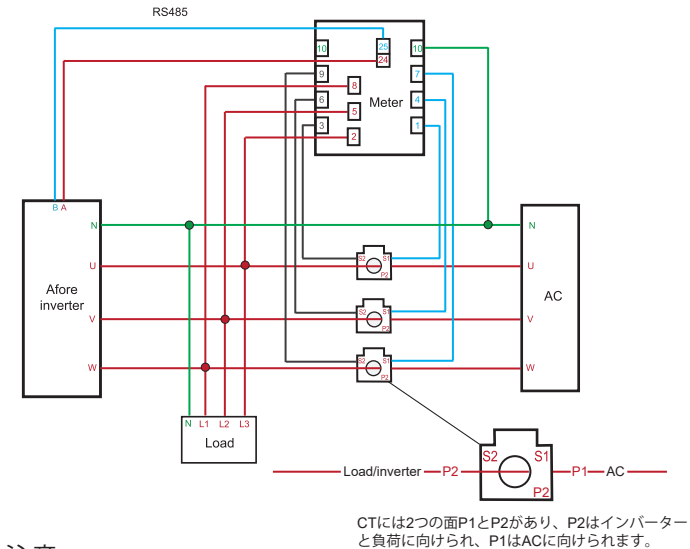

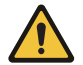

注意:

1. CT(30Φ300/5A)はスマートメータと一緒に使用してください。その他の タイプのCTに対して、使用前に販売店にご確認ください。 2. CTの取り付け方向に注意してください。そうでなければインバーター

 CTの取り付け方向に注意してください。そうでなければインバータ-は正しく動きません。 17 スマートメーターを三相システムに接続する

7.6 CT

| 負荷能力    | CT二次電流 | 電流比率   | 精度  | 卷数 |
|---------|--------|--------|-----|----|
| 50/60KW | 5A     | 200/5  | 0.5 | 1  |
| 100KW   | 5A     | 300/5  | 0.5 | 1  |
| 200KW   | 5A     | 400/5  | 0.5 | 1  |
| 300KW   | 5A     | 500/5  | 0.5 | 1  |
| 500KW   | 5A     | 1000/5 | 0.5 | 1  |
| 600KW   | 5A     | 1200/5 | 0.5 | 1  |
| 800KW   | 5A     | 1500/5 | 0.5 | 1  |
| 1MW     | 5A     | 2000/5 | 0.5 | 1  |
| 1.5WM   | 5A     | 3000/5 | 0.5 | 1  |
| 2MW     | 5A     | 4000/5 | 0.5 | 1  |

NEW ENERGY

Afore

7.7 電流比率設定

ボタンの説明:「SET」は「OK」または「カーソルシフト」(数字を入力するとき)を意味し、「ESC」は「終了」を意味し、「→」は「追加」を意味し、数値が最大値に追加されると、数字は再び0から 始まります。デフォルトのユーザー・パスワードは 701 です。

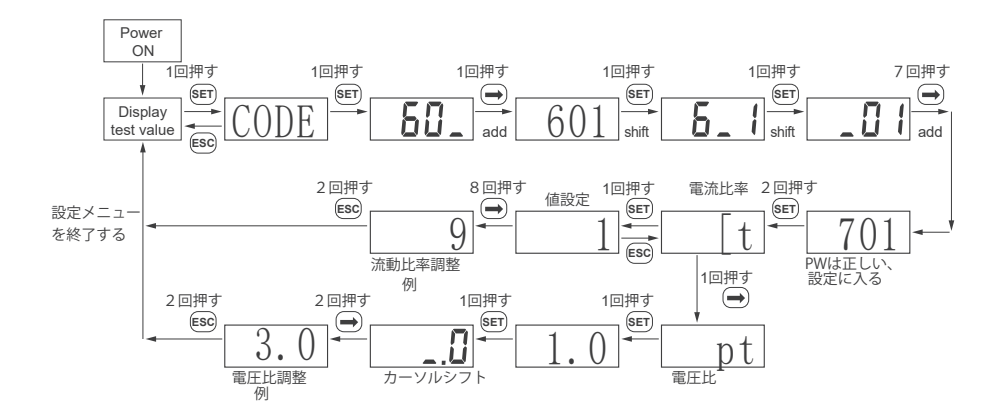

# 8. 三相インバータ ゼロインジェクション FAQ

8.1 三相インバータ3-25kW ゼロインジェクション FAQ

a. インバーターが正常に動作し、スマートメータが正しく配線されている場合、 スマートメータの位相有効電力値PT表示はインバーター電力(PGrid)値表示と同 期します。

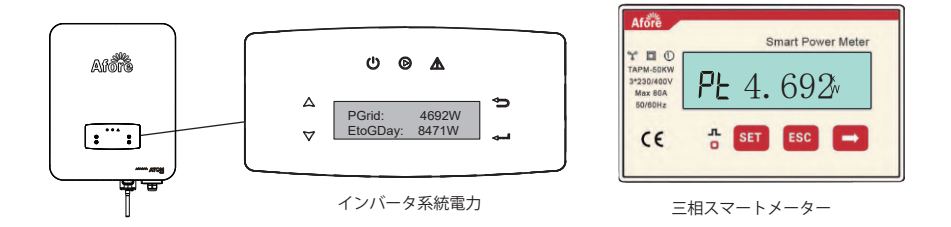

b. インバーターの運転パラメータ(Running Param)が「Afore3」として選択され ていない場合、または通信回線に障害が発生した場合は、インバーターとスマー トメータが通信していないことを意味し、スマートメータの有効電力PTは正常に 表示され、インバーター(PGrid)の電力は0Wとして表示されます。

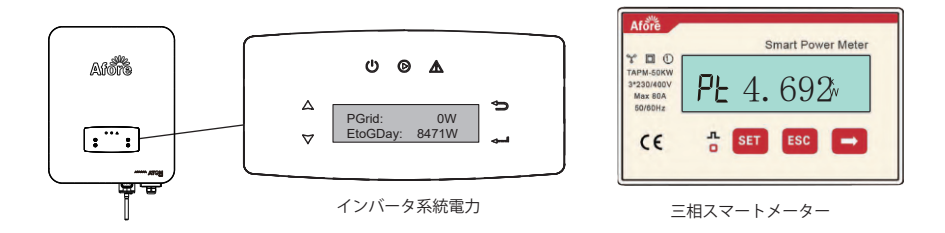

c. ポート1/4/7/10がインバーターの出力ポートに正しく接続されていない場合、またはCTの設置方向が正しくない場合、スマートメータPTとインバーター(PGrid)の 電源に負の値が表示されます。

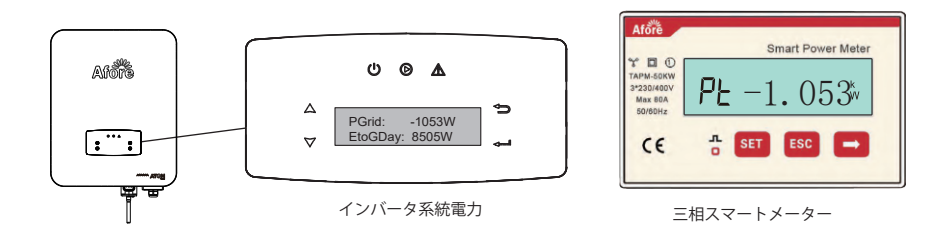

d. スマートメータの三相の配線順序が正しくない場合、スマートメータに表示 される三相の電流値が異なり、誤って配線されている2相は第3相よりも値が小 さくなります。

•二相の電流値が正しく配線されていません:

•三相の現在の値:

| * 8 0 1                                       |    | Smart Powe | r Meter |
|-----------------------------------------------|----|------------|---------|
| TAPM-50KW<br>3*230/400V<br>Max 80A<br>50/60Hz | 1[ | 8.1        | . 3     |
| CE                                            | л  | ET ESC     | 8       |

Afore Smart Power Meter TATAMA SKIN MAX EGA Sortene C € ☐ SET ESC →

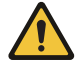

#### Note:

グリッド側の変動により、スマートメータとインバーターの間でデー タ遷移遅延が発生します。また、スマートメータとインバーターに表 示される値は異なります 8.2 三相 30-60kW ゼロインジェクション FAQ.

a. インバーター 正常に動作し、スマートメータが正しく配線されている場合。 スマートメータの合計有効電力値PT表示は、インバーターの合計パック(Pa + Pb + Pc)値表示と同期します。

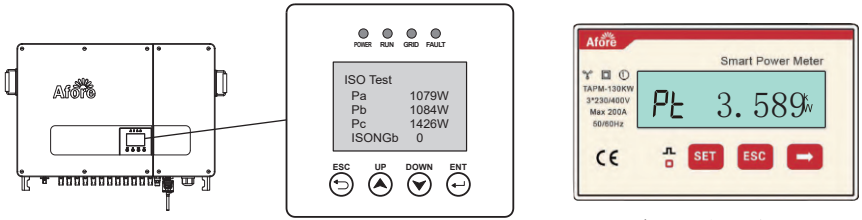

インバータ P(#Ra+Pb+Pc)

- 三相スマートメーター
- b. スマートメータのピン配線順序が正しくない場合、スマートメータ とインバー ターPacの表示が正しくないです。

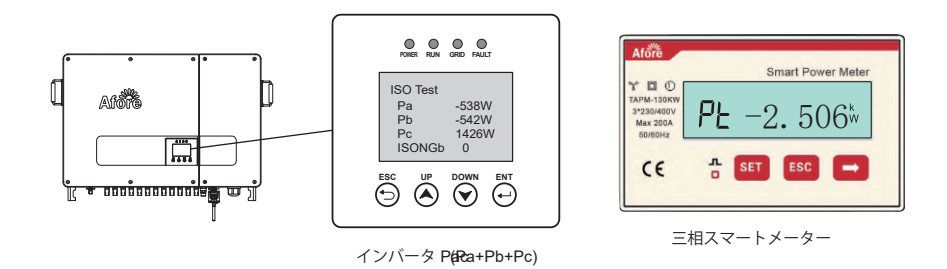

c.CTの設置方向が正しくない場合、スマートメータとインバーターの電源に負の値が表示されます。

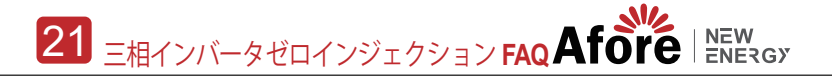

d. スマートメータでCTの配線順序が正しくない場合、スマートメータとインバー ターの電源に負の値が表示されます。

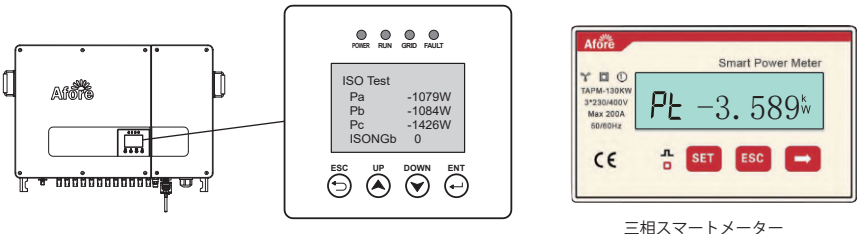

インバータPac (Pa+Pb+Pc)

e. PQD機能がアクティブになっていない、COM 2が設定されていない、または 通信ケーブルが正しく接続されていない場合、インバーター表示される電力は Pac = 0Wです。

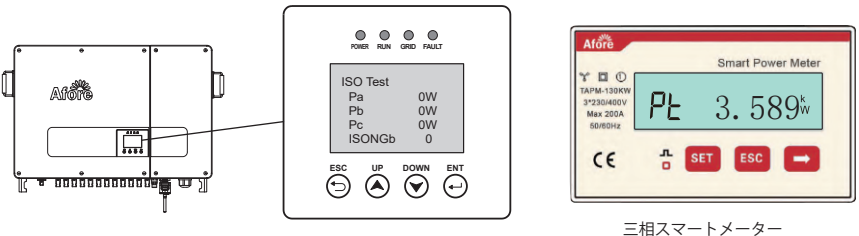

インバータ Pac (Pa+Pb+Pc)

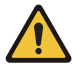

注意: CTをメーターのポート10に接続しないでください、そうすると短絡にな ります。

スマートメーターの表示内容の説明 22

# 9. スマートメータの表示内容の説明

Afore New ENERGY

| NUM | 表示画面                 | Note          |
|-----|----------------------|---------------|
| 1   |                      | 総有効 エネルギー     |
| 2   |                      | 正アクティブエネルギー   |
| 3   |                      | 逆アクティブエネルギー   |
| 4   |                      | )遊/ラ プロ ト つ ル |
| 5   |                      | ロトコル          |
| 6   | n1-9.600             | ボーレート         |
| 7   |                      | 通信 アドレス       |
| 8   | UR 2300,             | A相 電圧         |
| 9   | UP 550 IA            | B相 電圧         |
| 10  | UC 2202 <sup>,</sup> | C相 電圧         |
| 11  | I A <u>5.000</u> ×   | A相 電流         |
| 12  | 16 5001*             | B相電流          |
| 13  | I C 5002×            | C相 電流         |
| 14  | PL 329 1%            | 総 電力          |

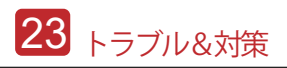

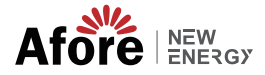

| NUM | 表示画面       | Note     |
|-----|------------|----------|
| 15  | PR (090%)  | フェーズA 電源 |
| 16  | РЬ (10 1%) | フェーズB 電源 |
| 17  | PC 100%    | フェーズC電源  |
| 18  | Ft 0.500   | 力率       |
| 19  | Fa 1.000   | A相力 率    |
| 20  | Fb 0.500   | B相力 率    |
| 21  | FE-0500    | C相力 率    |

## 10. Trouble Shooting

| 故障                                                                                | 原因                                                                        | 解決                                                                                                    |
|-----------------------------------------------------------------------------------|---------------------------------------------------------------------------|----------------------------------------------------------------------------------------------------|
| No display                                                                        | - 配線 エラー<br>- 電源電圧 誤差                                                     | ・配線を確認してください<br>・電源電圧を確認してください                                                                                   |
| Communication failure                                                             | <ul> <li>・通信回線接続エラー</li> <li>・通信ケーブルの障害</li> <li>・逆潮流の機能が動作しない</li> </ul> | <ul> <li>・通信ケーブルを再接続してください</li> <li>・通信ケーブルを交換してください</li> <li>・パワコンの逆潮流の機能を有効にし、</li> <li>パワコンを再起動します</li> </ul> |
| Meter shows<br>negative value                                                     | ・変流器が正しい方向に配置され<br>ていない<br>・スマートメータの配線が正しく<br>ありません                       | <ul> <li>- C Tの方向を確認してください</li> <li>・メーターを再接続してください</li> </ul>                                                   |
| The great<br>discrepancy<br>between the<br>measured value and<br>the actual value | ・ 配線エラー<br>・ 電圧と電流の位相シフトは同じ<br>ではありません                                    | ・配線を確認してください<br>・メーターの配線を確認してください                                                                                |